附件 3

# 山东省稳住经济基本盘惠企政策宣贯平台 推广资料

为深入贯彻中央稳经济 33 条和省四批次稳经济政策措施, 为企业提供全面、精准的惠企政策服务,现面向企业推出稳住 经济基本盘惠企政策宣贯平台微信小程序。该平台具有惠企政 策条目全、企业基础信息广、后台算法功能强、政策精准匹配 快的特点,企业可以"一键匹配"惠企政策,真正实现由传统 的"企业找政策"向智能的"政策找企业"转变。具体操作指南 如下:

一、进入方式

打开手机微信,扫一扫如下小程序码,即可直接进入到小 程序。

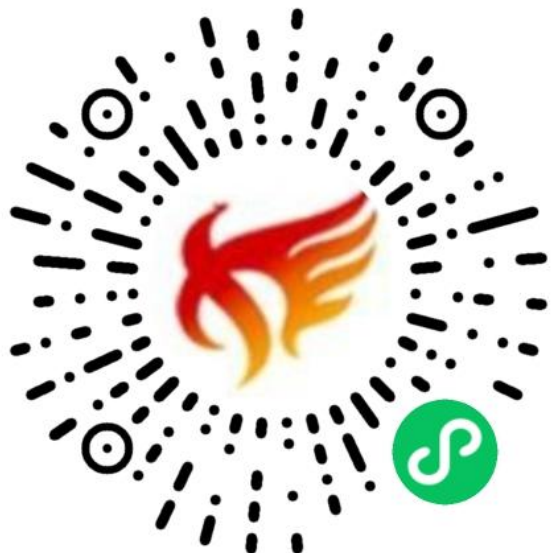

二、小程序首页

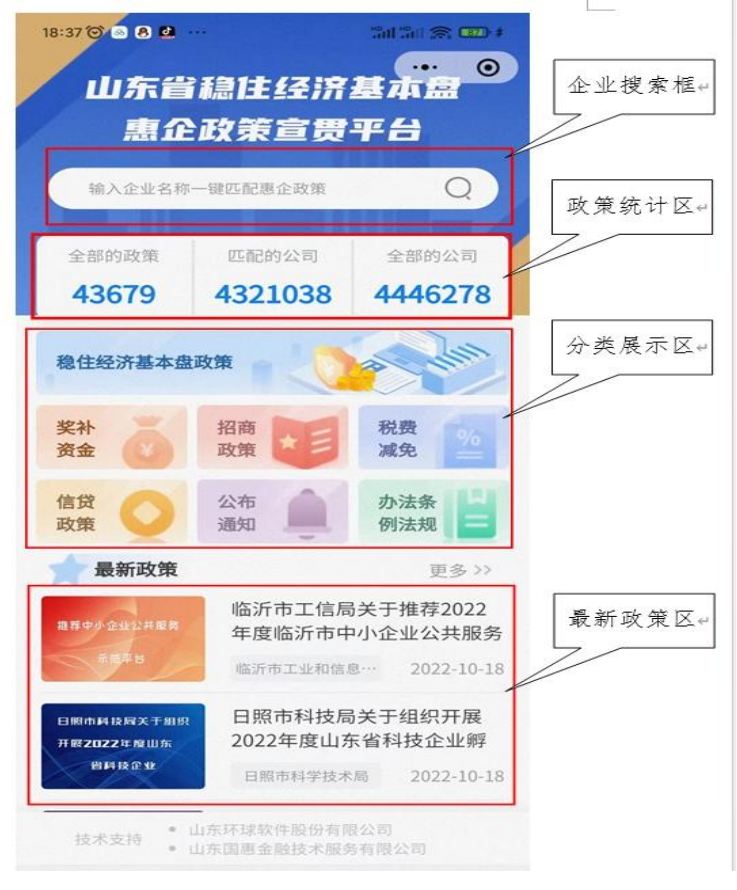

==首页图片==

打开首页,从上到下,依次是企业搜索框、政策统计区、 分类展示区、最新政策区。

1、企业搜索框

在此区域输入企业名称,然后点击搜索按钮,即可跳转到 企业匹配页面,查看匹配到该企业的相关政策。

2、政策统计区

(1) 全部的政策,是指平台已收录的惠企政策。

(2) 匹配的公司,是指平台中的政策可匹配的省内企业法

人单位。

(3)全部的公司,是指平台企业库中省内全部的企业法人单位。

3、分类展示区

按照政策类型,将已收录的政策分为稳住经济基本盘政策、 奖补资金、招商政策、税费减免、信贷政策、公布通知、办法 条例法规等7大类,进行归类汇总。企业只需点击其中的一个 分类图片即可跳转到政策列表页面。

4、最新政策区

按照政策发布的时间顺序,依次罗列平台最新收录的政策。

### 三、企业匹配页面

| 19:43 河 🐟 🔛 58                                                                          |                  |                    |
|-----------------------------------------------------------------------------------------|------------------|--------------------|
| < 山东好-                                                                                  | 一经贸有限公司          | ·•· •              |
| 山东好一经贸有限公司                                                                              |                  |                    |
| 法定代表人                                                                                   |                  | 李金风                |
| 统一社会信用代码                                                                                | 913701           | 05MA3T3ULR1K       |
| 电话                                                                                      |                  | 13205409260        |
| 地址 济南市                                                                                  | 5天桥区蓝翔路泉         | 利重配城15号楼<br>518房间  |
|                                                                                         | 更多企业信息           |                    |
|                                                                                         |                  |                    |
| 匹酉己政                                                                                    | 政策 政策            | 图谱                 |
| C 111 AUK, MA BUT 12 IN 172 8 4 6 C<br>253 822 MAA 255 927 JULY HID MAR C 251<br>GT 3 2 | 山东省科技厅<br>省科技成果转 | 关于印发《山东<br>化贷款贴息实… |
|                                                                                         | 山东省科技厅           | 公布通知               |
|                                                                                         |                  | ▶ 匹配度100%          |
| 山东省工信厅关于组织<br>推荐山东省新跨越民营<br>企业的通知                                                       | 山东省工信厅<br>省重点产业链 | 关于印发《山东<br>尖端技术人才… |
|                                                                                         | 山东省工业…           | 公布通知               |
|                                                                                         |                  | ▶ 匹配度100%          |
|                                                                                         |                  |                    |
| =                                                                                       |                  | <                  |

- 7 —

==企业匹配页图片==

在首页最上面的企业搜索框中输入企业名称即可跳转到此 页面。此页面上半部分展示的是该企业的工商基本信息,下半 部分展示的是匹配到该企业的政策,并且按照匹配度进行了由 高向低的排序。

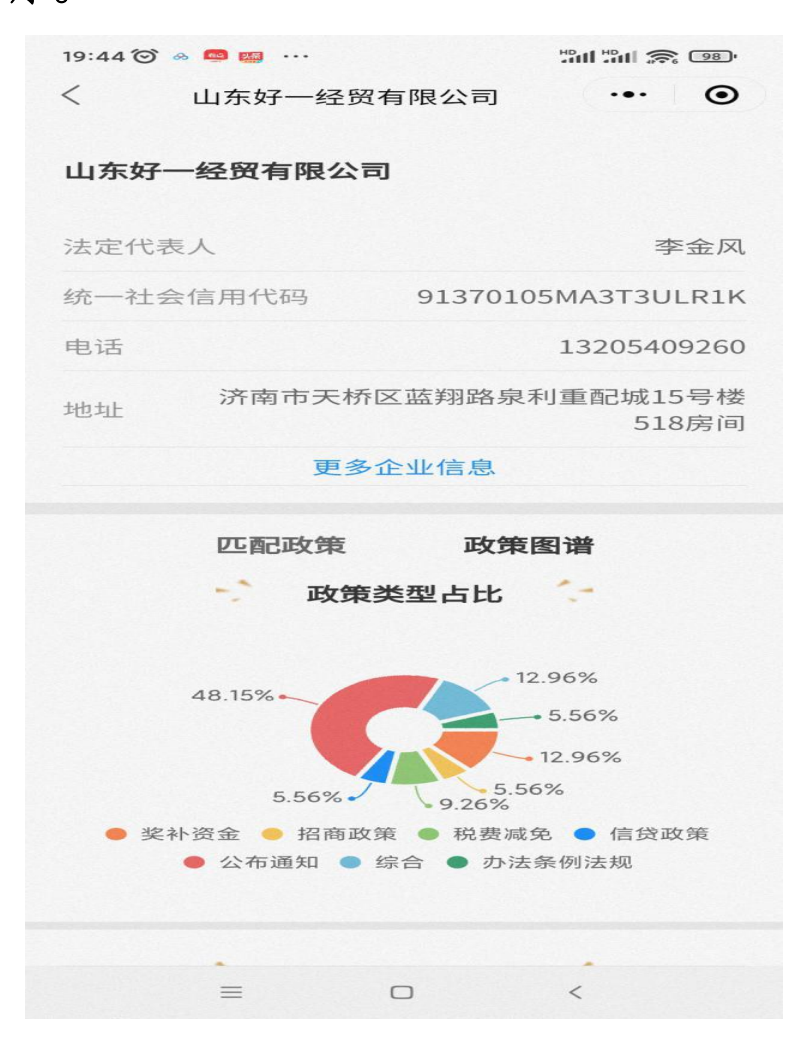

#### ==企业政策图谱页图片==

点击政策图谱按钮,可以按照匹配政策类型占比来查看该 企业的统计数据。

## 四、匹配度算法

本小程序中匹配度的计算方式是先在政策库中对每一条政 策设置匹配规则,包括所属地区、所属行业、成立年限、企业 规模、资质荣誉、纳税等级,然后根据智能化的匹配算法精准 匹配到企业,当小程序中搜索企业的同时则能快速的看到该企 业相关的惠企政策。

#### 五、政策列表页面

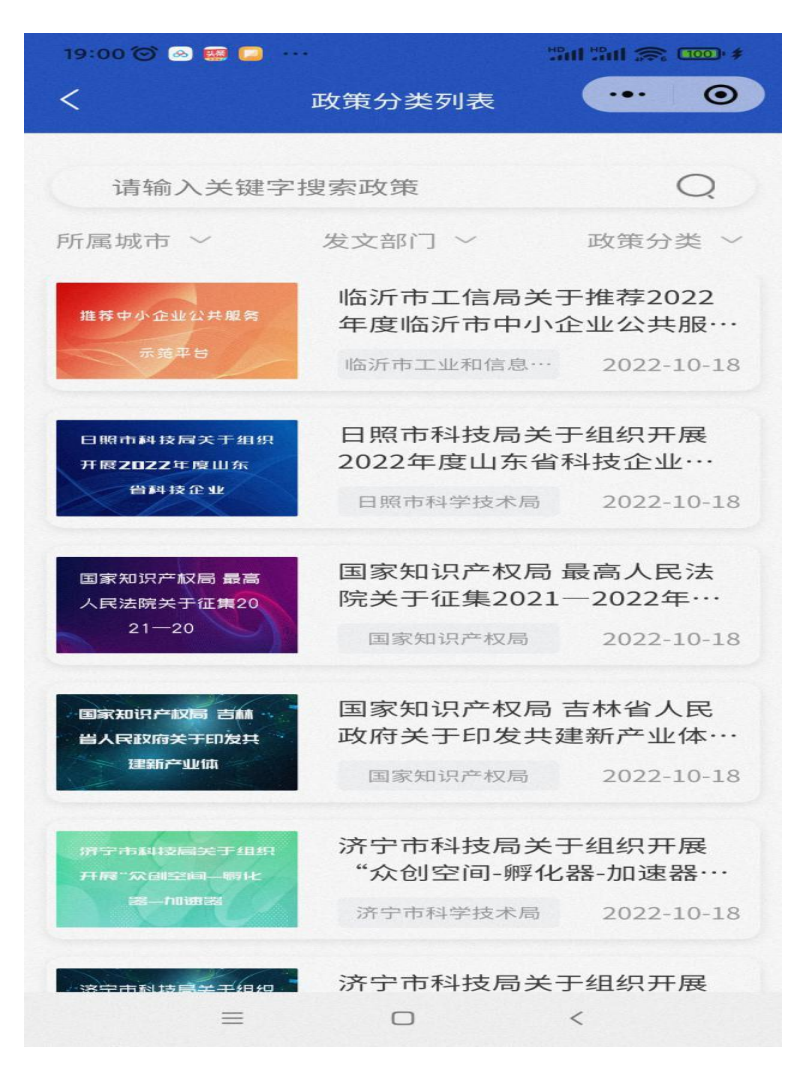

==政策列表页图片==

在首页点击分类展示区或最新政策区的更多按钮,可以进

入到该页面。此页面上部为搜索选项,可以按照所属城市、发 文部门、政策分类、关键字进行多种方式搜索到想找的政策。 下面则是按照发布时间的倒序来展示所有符合搜索条件的政策。

#### 六、稳住经济基本盘页面

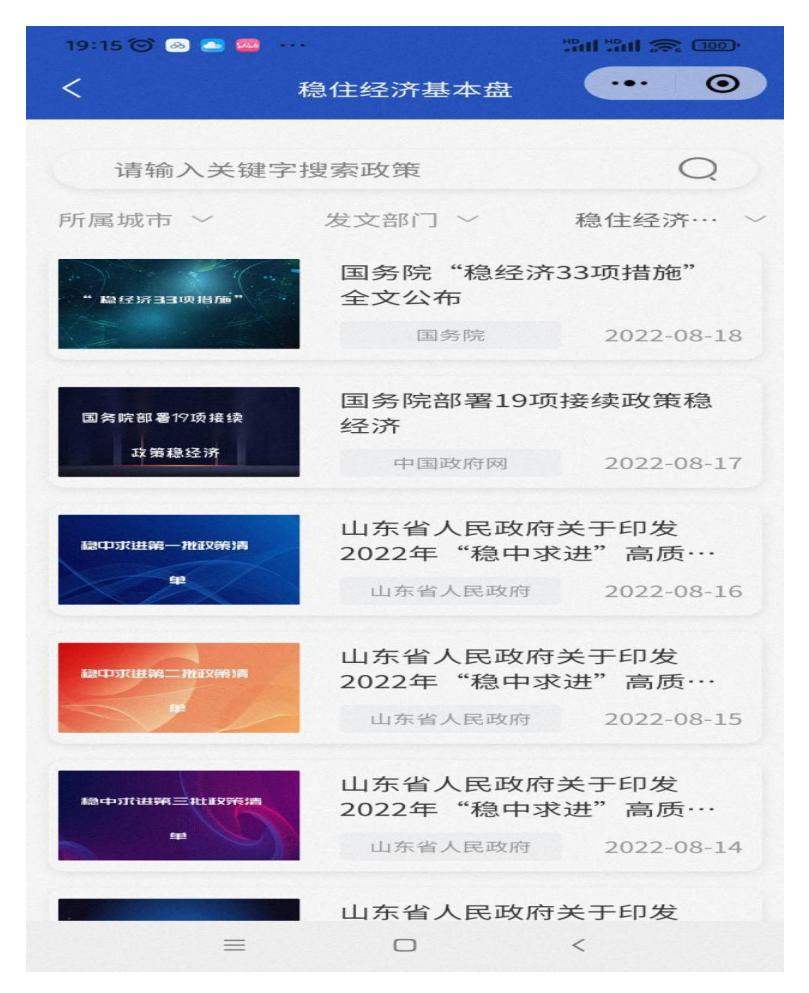

==稳住经济基本盘页图片==

在首页点击分类展示区中的稳住经济基本盘区域,可以进入到该页面。页面列出了本专题下的相关政策,包括:

1、国务院"稳经济 33 项措施"全文公布。

2、国务院部署19项接续政策稳经济。

3、山东省人民政府关于印发 2022 年 "稳中求进" 高质量 发展政策清单(第一批)的通知。

4、山东省人民政府关于印发 2022 年 "稳中求进" 高质量 发展政策清单(第二批)的通知。

5、山东省人民政府关于印发 2022 年 "稳中求进" 高质量 发展政策清单(第三批)的通知。

6、山东省人民政府关于印发 2022 年 "稳中求进" 高质量 发展政策清单(第四批)的通知。

#### 七、政策详情页面

山东省科技厅

2022-01-07

摘要

| 政策类别   | 公布通知       |
|--------|------------|
| 所属城市   | 山东省        |
| 发文部门   | 山东省科技厅     |
| 主要扶持行业 | 暂无         |
| 申报截止时间 | 2023-08-31 |

#### 申报条件

科技成果转化贷款贴息资金支持对象为自《若干措施》印发之日起首次纳入科技成果转化贷款风险补偿 备案并按时还本付息的企业。备案认定周期自上年10 月1日至当年9月30日,其中2021年为2020年12月16

==政策详情页图片==

点击任意一个政策,即可进入到该页面。上半部分提取出 来的摘要信息,包括政策类别、所属城市、发文部门、主要扶 持行业、申报截止时间、申报条件、扶持内容、申报材料。可 以方便直观的了解到该政策的重点内容。下面则是该政策的全 文。方便详细了解本政策的全部内容。